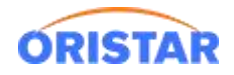

# 中鑫汇科语音播报软件安装手册

## 1、中鑫汇科售票语音播报下载

1.1 点击:在线客服-在线咨询-下载中心-语音播报-中鑫汇科语音播报软件,进行下载

| 指定合数 会長編号 54235 書版法候: 400-810-8395                                                                                                    | 系统管理员 施放電码 系统设置 ① 关于 注销                                                                                                    |
|----------------------------------------------------------------------------------------------------|----------------------------------------------------------------------------------------------------|
| THEME     DEBUGE 400-000       THEME 2000     THEME 1000       THEME 2000     THEME 1000 <td< th=""><th>111 1.4/2 5.644.4 1.422.42 1.422.42 1.422.42 1.422.42   111 12 2 2 2 2   111 12 2 2 2 2   111 12 2 2 2 2   111 12 2 2 2 2   111 12 2 2 2 2   111 12 2 2 2 2   111 12 2 2 2 2   111 12 2 2 2 2   111 12 12 2 2 2   111 12 12 2 2 2   111 12 12 2 2 2   111 12 12 2 2 2   111 12 12 2 2 2   111 12 12 2 2 2   111 12 12 2 2 2   111 12 12 2 2 2   111 12 12 2 2 2   111 12</th></td<> | 111 1.4/2 5.644.4 1.422.42 1.422.42 1.422.42 1.422.42   111 12 2 2 2 2   111 12 2 2 2 2   111 12 2 2 2 2   111 12 2 2 2 2   111 12 2 2 2 2   111 12 2 2 2 2   111 12 2 2 2 2   111 12 2 2 2 2   111 12 12 2 2 2   111 12 12 2 2 2   111 12 12 2 2 2   111 12 12 2 2 2   111 12 12 2 2 2   111 12 12 2 2 2   111 12 12 2 2 2   111 12 12 2 2 2   111 12 12 2 2 2   111 12 |
| and Activity Protocology                                                                                                    | 000 910 9899<br>9. 00 -7031: 00-2031                                                                                                    |

| 智能客服 会话编号 54235                             | 客服热线: 400-810-8896 |
|---------------------------------------------|--------------------|
| 下载中心语音播报<br>中鑫汇科语音播报软件                      | 返回首页               |
| 2022-05-13 18:00:08                         |                    |
| 欢迎您使用在线服务,请问有什么可以帮您?                        |                    |
|                                             |                    |
|                                             |                    |
|                                             |                    |
|                                             |                    |
|                                             |                    |
|                                             |                    |
|                                             |                    |
|                                             |                    |
|                                             |                    |
|                                             |                    |
|                                             |                    |
|                                             |                    |
|                                             |                    |
|                                             |                    |
|                                             |                    |
|                                             |                    |
| 最近小星学习了不少新知识,您可以一句话向我提问哦,如未解决的,小星将为您转接人工服务! |                    |
| 请输入您要咨询的问题                                  |                    |
|                                             | 发送                 |
|                                             |                    |
|                                             |                    |
|                                             |                    |

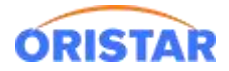

## 1.2 下载好安装包, 解压到不含中文目录下, 如下图:

| 名称                      | 修改日期             | 类型            | 大小       |
|-------------------------|------------------|---------------|----------|
| 📕 bangzhu.files         | 2021/7/12 16:51  | 文件夹           |          |
| log                     | 2021/7/12 16:51  | 文件夹           |          |
| 📕 logs                  | 2021/7/12 16:51  | 文件夹           |          |
| DotNetSpeech.dll        | 2011/12/14 22:09 | 应用程序扩展        | 160 KB   |
| 🐔 💿 readme.html         | 2017/9/1 16:30   | Chrome HTML D | 195 KB   |
| 倒 win7或xp TTS语音引擎修复.exe | 2019/5/7 15:06   | 应用程序          | 4,295 KB |
| ☑ 模板.txt                | 2017/8/30 15:55  | TXT 文件        | 1 KB     |
| 🗘 中盦汇科-语音播报系统.exe       | 2017/8/30 16:44  | 应用程序          | 230 KB   |
| 中鑫汇科-语音播报系统.exe.config  | 2021/7/12 16:39  | CONFIG 文件     | 2 KB     |

## 1.3 启动程序"中鑫汇科-语音播报系统"

|                                                                                                    | 10 000 TH/12 2000                                                                                                    | 2.63  |
|----------------------------------------------------------------------------------------------------|----------------------------------------------------------------------------------------------------|-------|
| 中鑫汇科-语音播报系统                                                                                                    |                                                                                                    | - D   |
| 运行信息                                                                                                    |                                                                                                    |       |
| 口供出                                                                                                    |                                                                                                    |       |
| 已停止                                                                                                    | 已启动服务:播音                                                                                                    |       |
| 语言信息                                                                                                    |                                                                                                    |       |
|                                                                                                    |                                                                                                    |       |
| 中文(默认)                                                                                                    | 英文                                                                                                    | 方言1   |
|                                                                                                    |                                                                                                    |       |
|                                                                                                    |                                                                                                    |       |
|                                                                                                    |                                                                                                    |       |
|                                                                                                    |                                                                                                    |       |
| 方言2                                                                                                    | 方言3                                                                                                    | 服务器   |
|                                                                                                    |                                                                                                    | 语言设置  |
|                                                                                                    |                                                                                                    | 播报设置  |
|                                                                                                    |                                                                                                    | LED配置 |
| ·····································                                                                                                    | da.                                                                                                    | 自定义插播 |
| 備限以降                                                                                                    |                                                                                                    | 播报调试  |
|                                                                                                    |                                                                                                    |       |
|                                                                                                    |                                                                                                    |       |
| and the second second s | and the second second se |       |

1.4 配置程序: 右下角齿轮位置, 弹出配置项。

 服务器配置:影院服务器 ip、影院编码 根据影院真实信息填写;排期端口、电影 排期地址为默认值,无需修改;

》 测试连接,正常情况下提示"连接成功",如连接失败,可检查本机网络是否能 链接到票务服务器(ping 命令测试)

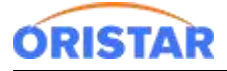

《中鑫汇科语音播报软件安装手册-20220325》

| 🗘 配置   |               |                           |                   |        |       | - 0   | $\times$ |
|--------|---------------|---------------------------|-------------------|--------|-------|-------|----------|
|        |               |                           |                   | LED设置  | 自定义插播 | 丨广告播报 | 帮助       |
|        |               |                           |                   |        |       |       |          |
|        |               |                           |                   |        |       |       |          |
| 服务器设置  |               |                           |                   |        |       |       |          |
|        | 綦羦服务器IP:      | * 58.62.144.22            | • 🕕 配置服           | 务器ip地址 |       |       |          |
| 0.0    |               | 10100                     |                   |        |       |       |          |
| STEP   | 排則隔口:         | * 10466                   |                   |        |       |       |          |
| 播报语言设置 | 电影排期地址:       | <pre>* /cms=mvs/ser</pre> | vices/mvsService? | wsdl   |       |       |          |
|        | <b>景须完编码:</b> | 20160101                  | 2 配置影防            | 編码     |       |       |          |
| 03     |               |                           |                   |        |       |       |          |
| STEP   |               |                           | _                 |        |       |       |          |
| 播报设置   |               | 测试连接                      |                   |        |       |       |          |
|        |               |                           |                   | 。 促小吸切 |       |       |          |
| 功能服务   |               |                           |                   |        |       |       |          |
| ·      |               | ×-1                       |                   |        |       |       | _        |
| 诺首频    |               | 启动                        | 1号止               |        |       | 返回王齐庙 | 1        |
|        |               |                           |                   |        |       |       |          |

▶ 播报语音设置:选择语音包,设置语速及音量。保存确认

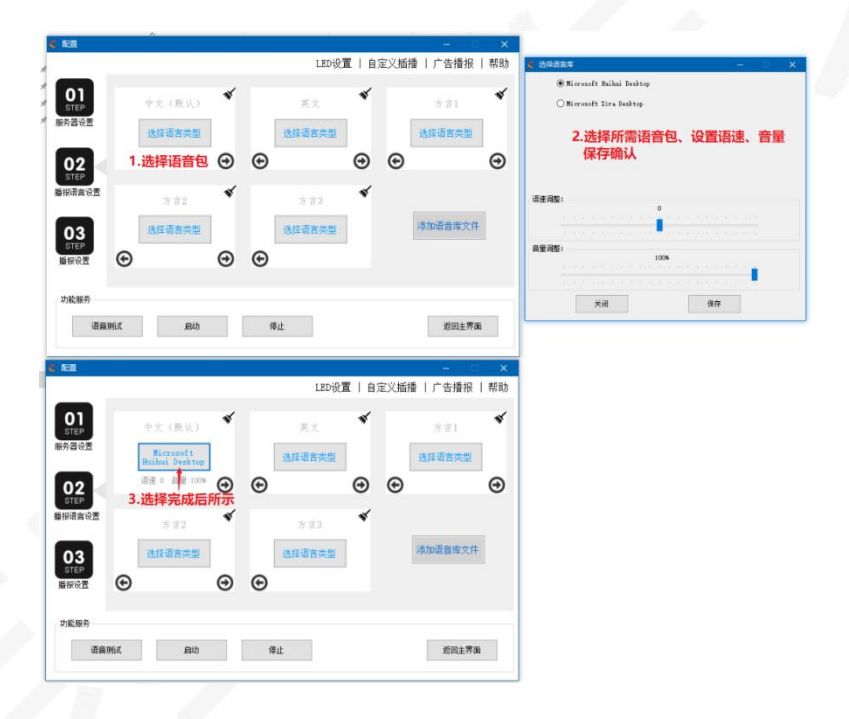

播报设置:中文播报内容模板设置,按影院需求调整播报模板,含有3个可变参数:电影名称、影厅、放映时间;以及可设置播报的不同参数:如开始播报时间、
播报次数、播报间隔等。

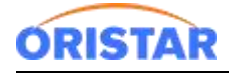

#### 《中鑫汇科语音播报软件安装手册-20220325》

| 01<br>STEP                        |                               |                                                                                                    |
|-----------------------------------|-------------------------------|----------------------------------------------------------------------------------------------------|
| 济器设置                              | 中文播报内容模板                      | (単版) 百 升加層版明目: 10 / 分評<br>英文播报内容模板                                                                             |
| 02<br>STEP<br>报语言设置               | 交迎光愤**载字曼窍!                   | Welcome to **digital cinema! zoreening of the<br>is now a ticket, please check the audience<br>admission. Show |
|                                   | 1 1                           |                                                                                                    |
| 03<br>STEP                        | 按需插入以下播报内容的参数                 | 按需插入以下播报内容的参数                                                                                                  |
| 03<br>STEP<br>醫报设置                | 按標插入以下攝振內容的参数<br>电影名称 影厅 放映时间 | 技需插入以下播报内容的参数<br>电影名称                                                                                          |
| <b>03</b><br>STEP<br>播报设置<br>功能服务 | 技需插入以下腦根內容的參数<br>电影名称 影厅 放映时间 | 按書插入以下播报內容的參數<br>电影名称 影厅 放映时间                                                                                  |

#### 1.5 启动程序: 返回主界面, 启动播报。

播报反馈可监控到具体播报情况:下次排期拉取时间,已播次数,播放完成率和历史

#### 播报日志

| 中鑫汇科-语音播报系统                                        |          |           | - 0    | > |
|----------------------------------------------------|----------|-----------|--------|---|
| 运行信息                                               |          |           |        |   |
| 运行中                                                | 已启动服务:播音 |           |        |   |
| 吾言信息                                               |          |           |        |   |
| 中文(默认)<br>Microsoft Huihui Desktop<br>语速 0 音量 100% | 英文       |           | 方言1    |   |
| 方言2                                                | 方言3      |           |        |   |
| <b>着报</b> 反 <b>溃</b>                               |          |           |        | _ |
| 下一个计划时间: 17:38                                     | 已播次数: 0  | 播放完成室: 0% | 历史播报日志 |   |
|                                                    | 启动       | 停止        |        | C |

常见问题:

Q1:程序启动正常,但无声音。

A1: 重新安装语音修复引擎"win7或 xp TTS 语音引擎修复.exe",默认安装即可 引win7或xp TTS语音引擎修复.exe

Q2:程序启动失败,提示系统缺失系统包

A2: GHOST 版本操作系统缺少系统包导致,需重装原生版本 Windows 系统